## 【バス駐車場予約の手順】

- ① <札幌市場外市場ホームページ>を開く
- ② バス駐車場予約ユーザー登録 ※ 認証コードは、駐車場(011-615-5228)又は
  組合(011-621-7044)へお問い合わせください。

③ 入力したメールアドレスに「場外市場 バス予約 ご登録の確認」メールが届くの

で、記載されている URL をクリック → 登録完了

④ ログイン → 予約表 → 月日 → 新規予約モード → 予約開始時間をクリック
 → <新規追加予約>を入力 → 保存(予約表に表示)で予約完了